# Sauter novaNet EY3600 Treiber für Niagara N4 Driver Guide

# Inhaltsverzeichnis

| Einführung                                       | 2  |
|--------------------------------------------------|----|
| Anforderung                                      | 2  |
| Sauter EY3600 Besonderheiten                     | 3  |
| Netzwerk                                         | 4  |
| Devices                                          | 7  |
| Datenpunkte                                      | 8  |
| Zeitschaltprogramme                              | 10 |
| Sauter Zeitschaltprogramm                        | 10 |
| Niagara Zeitschaltprogramm                       | 11 |
| Niagara Kalender                                 | 13 |
| Troubleshooting                                  | 15 |
| Nutzen Sie Niagara und Sauter SCADA gleichzeitig | 15 |

## Einführung

Das Sauter EY3600-System – auch bekannt als Sauter EY-modulo 2 – umfasst eine breite Palette programmierbarer Steuerungen für die HLK-Steuerung und Gebäudeautomation. Die Steuerungen kommunizieren mit einem proprietären Protokoll namens novaNet unter Verwendung von zwei verdrillten Adernpaaren. Der Niagara N4 novaNet-Treiber wurde entwickelt, um die Kommunikation zwischen Sauter-Steuerungen und mit Tridium Niagara N4 betriebenen Geräten zu ermöglichen. Es bietet eine effiziente Lösung für die Nachrüstung von Gebäudemanagementsystemen, erleichtert die nahtlose Integration mehrerer Protokolle und ermöglicht eine bequeme Überarbeitung der Front-End-Software. Ein einzelnes Niagara N4 betriebenes Gerät mit novaNet-Treiber könnte als Integrationsplattform für verschiedene Sauter-Steuerungen dienen: EY-modulo 2 (novaNet), EYmodulo 4 (LON), EY-modulo 5 (BACnet) sowie Systeme von Drittanbietern wie z Modbus, KNX, M-Bus, SNMP.

#### Anforderung

 Niagara N4 oder höher betriebene Geräte wie Jace 8000, Supervisor N4 oder deren OEM-Versionen

Kommunikationsoptionen Optionen über

Jace8000/MAC36 Seriell RS-232 über EYZ291 oder TCP/IP über EYZ292

Supervisor N4 TCP/IP über EYZ292

• Sauter-Treiber um die Treiberfunktionalität zu aktivieren, sollte das Sauter EY3600-System mit dem Sauter novaNet-Router verbunden werden: seriell EYZ291 oder TCP/IP EYZ292 (wie der EY-BU292).

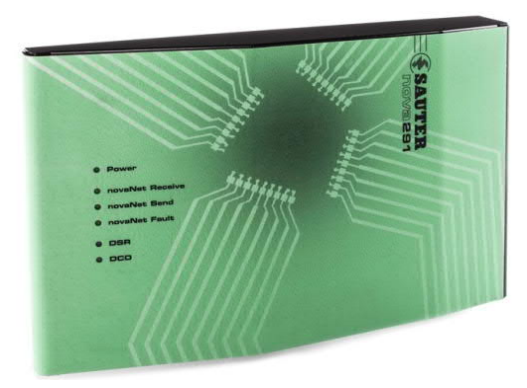

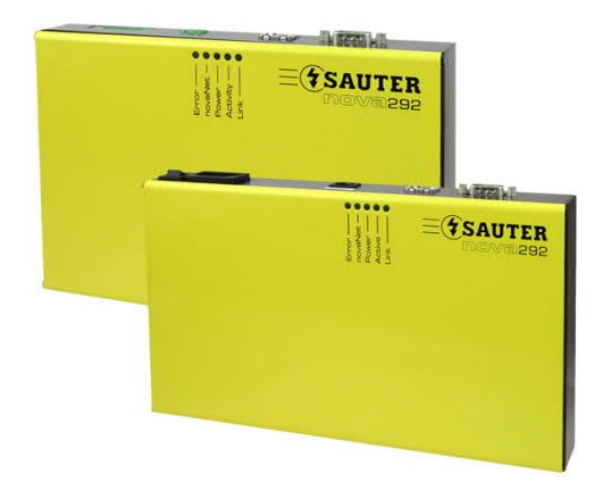

Niagara Supervisor oder Jace ist wie unten gezeigt über den Router mit dem

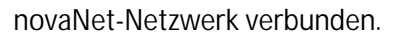

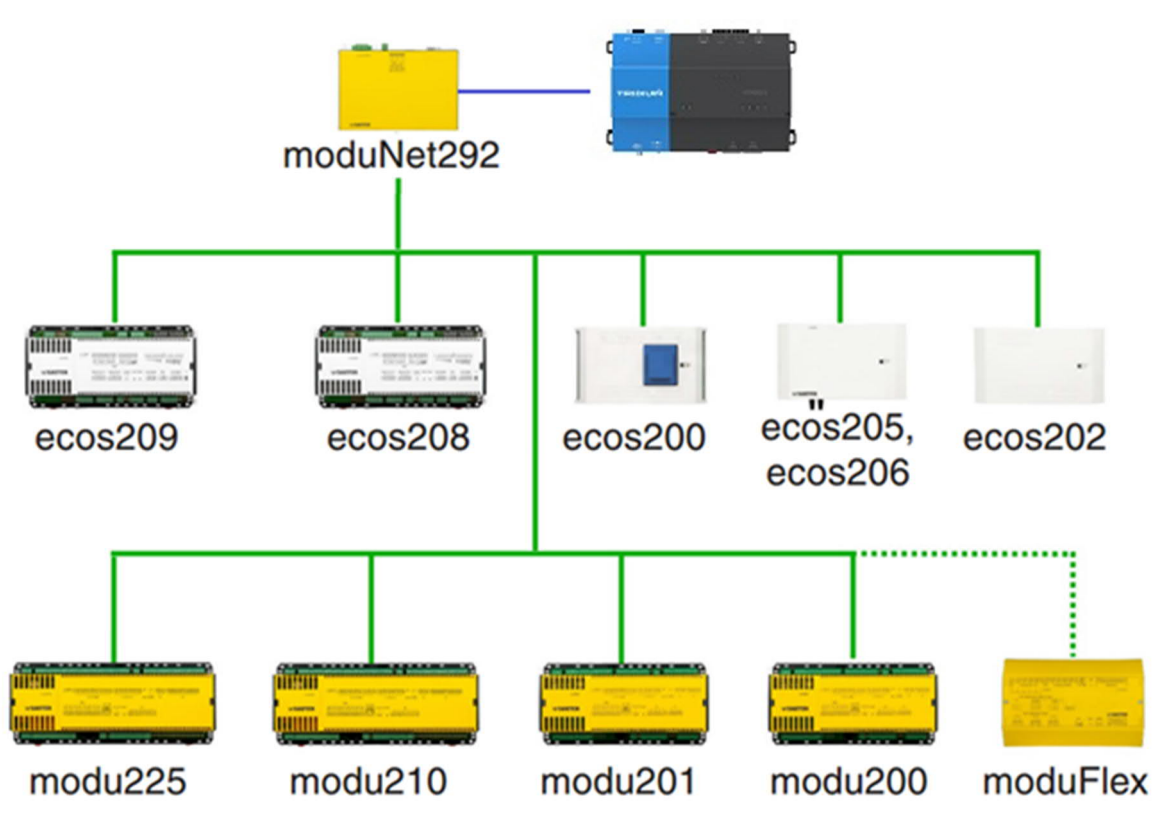

### Sauter EY3600 Besonderheiten

Der Speicher der Sauter-Steuerung ist in 256 oder 128 MFA (Machine Fine Addresses) aufgeteilt. Jeder MFA besteht aus 128 DW (Datenwörter, jeweils 4 Bytes).

Alle Variablen (z. B. analoger Eingang, digitaler Ausgang, Software-Analogpunkt) haben einen eigenen MFA. Diese Informationen sind für jeden Controller spezifisch und stehen in Sauter-Datenblättern zur Verfügung. Es kann besonders nützlich sein, um die spezifischen Hardware-E/A in der Steuerung zu finden. MFA enthält viele Informationen: aktueller Wert, Override-Flag, Einheiten, Name, Beschreibung usw. Jeder dieser Werte wird in DW gespeichert.

Der Hardware-Adressbereich mit seinem Textblockbereich liegt zwischen MFA 00-59 und DW 00-63 in der RAM-Map. Einer der DW enthält einen Kartencode, der den Punkttyp identifiziert: Hardware oder Software, analog oder digital, Eingang oder Ausgang. Für jede MFA (Hardware- und Softwareadresse) könnte der Textblockbereich einen Punktnamen und eine Beschreibung speichern; diese Bereiche heißen Hausadresse und Adresstext.

#### Netzwerk

Um die Kommunikation zwischen Jace- und Sauter-Geräten zu starten, stellen Sie sicher, dass Jace mit dem Router verbunden ist (direkt mit dem COM-Port für EYZ291 und über Ethernet für EYZ292), der Router mit Sauter-Steuerungen verbunden ist und alles mit Strom versorgt wird.

- 1. Installieren Sie sauters-rt.jar und alle abhängigen Module über den Software Manager
- 2. Starten Sie die Station und fügen Sie je nach Router-Modell ein neues Sauter Network oder Sauter Serial Network hinzu
- 3. Geben Sie in den Netzwerkeigenschaften die Lizenznummer ein und starten Sie die Station neu

| Status                | {down, alarm, unackedA                          |
|-----------------------|-------------------------------------------------|
| 🗆 🔘 Enabled           | ◯ true ▼                                        |
| Fault Cause           |                                                 |
| 🕀 🔣 Health            | Fail [10-May-15 9:39 PM BST] Comm error: parent |
| 🕀 👃 Alarm Source Info | Alarm Source Info                               |
| 🕀 🔣 Monitor           | Ping Monitor                                    |
| 🕀 🥜 Tuning Policies   | Tuning Policy Map                               |
|                       | N Poll Scheduler                                |
|                       | Sauter Communicator                             |
| E 🎆 Comm Config       | Sauter Tcp Comm Config                          |
| Conse                 | MC0CFCLJeG3vDW9T4+8LT3CLirfRktBAAhUAgm01        |

4. Geben Sie für den EYZ292-Router seine IP-Adresse und seinen Port in das Feld Router-Adresse ein (beachten Sie, dass es zwei Felder für die Adresse gibt: Adresse und Router-Adresse, verwenden Sie das zweite). Der Standard-Router-Port ist 51807. Es wird empfohlen, zuerst zu prüfen, ob EYZ292 vom PC aus angepingt werden kann.

| 🗌 🔘 Status                                                                                                    | {down}                                                                                                    |                                                                 |
|----------------------------------------------------------------------------------------------------|----------------------------------------------------------------------------------------------------|-----------------------------------------------------------------|
| 🗆 🔘 Enabled                                                                                                    | 🔘 true 🔻                                                                                                    |                                                                 |
| 🔲 🔘 Fault Cause                                                                                                    |                                                                                                    |                                                                 |
| 🕀 🔣 Health                                                                                                    | Fail [02-May-15 3                                                                                                    | :07 PM BST] No response from r                                  |
| 표 👃 Alarm Source Info                                                                                                    | Alarm Source Info                                                                                                    |                                                                 |
| 🗄 🔣 Monitor                                                                                                    | Ping Monitor                                                                                                    |                                                                 |
| 🕀 🥜 Tuning Policies                                                                                                    | Tuning Policy Map                                                                                                    |                                                                 |
| 🕀 🛃 🗣 Poll Scheduler                                                                                                    | N Poll Scheduler                                                                                                    |                                                                 |
| ⊞ 🎆 Communicator                                                                                                    | Str Communicator                                                                                                    |                                                                 |
| 🖻 🎲 Comm Config                                                                                                    | Str Tcp Comm Cor                                                                                                    | nfig                                                            |
| 🔲 🔘 Fault Cause                                                                                                    | No respon                                                                                                    | nse from router                                                 |
|                                                                                                    | local:0                                                                                                    |                                                                 |
| 🕀 🔘 Address                                                                                                    | local.0                                                                                                    |                                                                 |
|                                                                                                    | TO 120                                                                                                    | s                                                               |
|                                                                                                    | TO 120                                                                                                    | s                                                               |
| <ul> <li>Address</li> <li>Send Socket 1</li> <li>Server Socket</li> <li>Router Ping Ping Ping Ping Ping Ping Ping Ping</li></ul>                                  | TO 120<br>TO 0<br>eriod 30                                                                                                    | s<br>s<br>s [0 - 120]                                           |
| Address Address Send Socket T Server Socket Router Ping Ping Router Addresion                                                                                     | TO 120<br>TO 0<br>eriod 30<br>ss 192.168.0.12                                                                                                    | s<br>s<br>s [0 - 120]<br>20:51807                               |
| <ul> <li>Address</li> <li>Send Socket T</li> <li>Server Socket</li> <li>Router Ping P</li> <li>Router Addres</li> <li>Ip Addres</li> </ul>                        | ICCI.0           I           I <td>s<br/>s<br/>s [0 - 120]<br/>20:51807<br/>20</td>                                                                                                    | s<br>s<br>s [0 - 120]<br>20:51807<br>20                         |
| <ul> <li>Address</li> <li>Send Socket T</li> <li>Server Socket</li> <li>Router Ping Pi</li> <li>Router Addres</li> <li>Ip Addres</li> <li>Port</li> </ul>         | I20           I20           ITO           eriod           30           ss           192,168.0.12           unspecified                                                                                                    | s<br>s<br>s[0 - 120]<br>20:51807<br>20<br>51807<br>[-1 - 65536] |
| Address      Address      Send Socket T      Server Socket      Router Ping Pi      Router Addres      O Router Addres      O Ip Addres      O Port      EY-RC208 | ICCALO           ICCALO           IC | s<br>s<br>s[0 - 120]<br>20:51807<br>20<br>51807<br>[-1 - 65536] |

Geben Sie für den EYZ291-Router den verwendeten COM-Portnamen und seine Baudrate ein. Die Baudrate wird mit Jumpern auf EYZ291 eingestellt.

| 🗃 StrSerialNetwork (Str S | erial Network)      |                                                            |
|---------------------------|---------------------|------------------------------------------------------------|
| 🗆 🔘 Status                | {down,alarm,u       | nackedA                                                    |
| 🗆 🔘 Enabled               | 🔘 true 🔻            |                                                            |
| 🗆 🔘 Fault Cause           | 1                   |                                                            |
| 🕀 🛄 Health                | Fail [02-May-15 4:0 | 1 PM BST] comm port not initia                             |
| 🕀 🔔 Alarm Source Info     | Alarm Source Info   |                                                            |
| 🕀 🔣 Monitor               | Ping Monitor        |                                                            |
| 🕀 🥜 Tuning Policies       | Tuning Policy Map   |                                                            |
| 🕀 😽 Poll Scheduler        | N Poll Scheduler    |                                                            |
| 🗆 🤹 Communicator          | Str Communicator    |                                                            |
| 🗆 🔘 Pc Address            | 31744               |                                                            |
| 🗆 🔘 Timeout               | 2000                | ms [0 - 5000]                                              |
| 🗆 🔘 Counter Cu            | ffffffff            | Radix=16                                                   |
| 🗆 🔘 Counter Host          | ffffffff            | Radix=16                                                   |
| 🗆 🔘 State                 | Unknown             |                                                            |
| 🖻 鑙 Comm Config           | Str Serial Comm Cor | nfig                                                       |
| 🔲 🔘 Fault Cause           | comm por            | t not initialized                                          |
| 🔲 🔘 Port Name             | none                |                                                            |
| 🗆 🔘 Baud Rate             | Baud9600            |                                                            |
| 🗆 🔘 Data Bits             | Data Bits8          | <b>•</b>                                                   |
| 🗆 🔘 Stop Bits             | Stop Bit1           | <b>•</b>                                                   |
| 🗆 🔘 Parity                | None                | ]                                                          |
| 🗆 🔘 Flow Control Ma       | ode 📃 RtsCtsOr      | nInput 🔄 RtsCtsOnOutput 🔄 XonXoffOnInput 🔄 XonXoffOnOutput |
| 🔲 🔘 Receive Timeou        | t O                 | ms [0 - 20000]                                             |
| 🗆 🔘 Inter Message 🛛       | Delay 00000h 0      | 0m 00.000s                                                 |

5. Um zu überprüfen, ob Jace die Kommunikation mit dem Router hergestellt hat, erweitern Sie die Kommunikation-Komponente und überprüfen Sie, ob die Felder "Counter CU" und "Counter Host" ihre Werte von "ffffffff" auf die Zahlen 0-7ff geändert haben und die State-Eigenschaft OK ist.

Wenn Cu- und Host-Felder immer noch "ffffffff" anzeigen, versuchen Sie, den Router mit der Netzwerk-Ping-Aktion (Sauter Network => Actions => Ping) zu pingen, und überprüfen Sie dann Port, Baudrate oder IP-Einstellungen.

| Status                | {down}            |                                   |
|-----------------------|-------------------|-----------------------------------|
| 🗆 🔘 Enabled           | 🔘 true 🔻          |                                   |
| 🗆 🔘 Fault Cause       |                   |                                   |
| 🕀 🔣 Health            | Fail [02-May-15 3 | : 16 PM BST] No response from ru. |
| 🕀 🔔 Alarm Source Info | Alarm Source Info | )                                 |
| 🕀 🔣 Monitor           | Ping Monitor      |                                   |
| 🕀 🥜 Tuning Policies   | Tuning Policy Map | )                                 |
| 🕀 🚦 🗣 Poll Scheduler  | N Poll Scheduler  |                                   |
| 🗆 🎒 Communicator      | Str Communicator  |                                   |
| Pc Address            | 31744             |                                   |
| 🗆 🔘 Timeout           | 2000              | ms [0 - 5000]                     |
| 🗌 🔘 Counter Cu        | 11111111          | Radix=16                          |
| 🗆 🔘 Counter Host      | ffffffff          | Radix=16                          |
| 🗆 🔘 State             | Unknown           |                                   |
| 🕀 🎒 Comm Config       | Str Tcp Comm Co   | nfig                              |
| 🖭 🔜 EY-RC208          | Str Device        |                                   |
|                       | Str Device        |                                   |

#### Devices

Nachdem die Verbindung mit dem Router hergestellt wurde, öffnen Sie den Sauter Device Manager und drücken Sie die Discover-Taste.

| 🕜 🍕 Ndriv        | ver Discovery         |          |            |   |   |   |   |   | Succe | ss » | • ③     |
|------------------|-----------------------|----------|------------|---|---|---|---|---|-------|------|---------|
| Discovered       |                       |          |            |   |   |   |   |   |       | 10   | objects |
| Model            | Address               |          |            |   |   |   |   |   |       |      | (P      |
| EY-RC            | 208 1001              |          |            |   |   |   |   |   |       |      |         |
|                  |                       |          |            |   |   |   |   |   |       |      |         |
|                  |                       |          |            |   |   |   |   |   |       |      |         |
|                  |                       |          |            |   |   |   |   |   |       |      |         |
|                  |                       |          |            |   |   |   |   |   |       |      |         |
|                  |                       |          |            |   |   |   |   |   |       |      |         |
|                  |                       |          |            |   |   |   |   |   |       |      |         |
| BARRIER CO.      |                       |          |            |   |   |   |   |   |       | 172  | 102.055 |
| Database         | Tree                  | Euto Che | han Addama |   | _ |   | _ |   |       | 10   | objects |
| Name<br>Device 1 | Type<br>Souter Douise | EXIS SId | LUS Addres | 5 |   |   |   |   |       |      | 14      |
| m Device1        | Sauter Device         | IOK O    | 3 1001     |   |   |   |   |   |       |      |         |
|                  |                       |          |            |   |   |   |   |   |       |      |         |
|                  |                       |          |            |   |   |   |   |   |       |      |         |
|                  |                       |          |            |   |   |   |   |   |       |      |         |
|                  |                       |          |            |   |   |   |   |   |       |      |         |
|                  |                       |          |            |   |   |   |   |   |       |      |         |
|                  |                       |          |            |   |   |   |   |   |       |      |         |
|                  |                       |          |            |   |   |   |   |   |       |      |         |
|                  |                       |          |            |   |   |   |   |   |       |      |         |
|                  |                       |          |            | 1 | 1 | 1 |   | - | 1     |      |         |

Niagara findet alle angeschlossenen Geräte und zeigt deren Modelle und novaNet-Adressen an. Klicken Sie auf die Schaltfläche Hinzufügen oder ziehen Sie Geräte per Drag & Drop, um sie zur Niagara-Station hinzuzufügen.

## Datenpunkte

Öffnen Sie den Gerätepunkt-Manager und klicken Sie auf Entdecken, um die Punktsuche zu starten. Es stehen zwei Erkennungsmodi zur Verfügung

- Schnell erkennt Punktadressen (MFA/DW) und Typen (Kartencodes)
- Vollständig erkennt auch Punktdeskriptoren; dauert länger

Die Option Punktname von gibt an, wie Niagara Standardpunktnamen erstellt: entweder aus Adresstext oder aus Hausadresse.

Wenn die Option Meta hinzufügen wahr ist, werden Textfelder und andere Metainformationen in Punktfacetten gespeichert. Dies kann nützlich sein, um Punkte auf Grafikseiten anzuzeigen.

| Discovered         Mfa         E           Card Code         Mfa         E            MV Ni/Pt1000 5s         4         C                 MV Ni/Pt1000 5s         5         C                MV Ni/Pt1000 5s         9         P                MAV Ni/Pt1000 5s         9         P                MAV Ni/Pt1000 5s         10         V                AOut from ASIC         20         V                AOut from ASIC         21         V                AOut from ASIC         22         V                AOut from ASIC         22         V                AOut from ASIC         23         V                AOut from ASIC         24         V                AOut from ASIC         24         V                AOut from ASIC         24         V                AOut from ASIC         24         V                AOut from ASIC         24         V                AOut from ASIC         24         V                AOut from ASIC         24         V   | Dimension         House Address           C         Supply Temp           C         Extract Temp           C         LTHW Inlet Temp           Pa         Supply Pressure           V         LTHW Sway actuator           V         Freeze Col 3way Actuato           V         Supply Fan Speed           W         Extract Fan Grand           Down Write         Format                                                           | 27 ob<br>Address Text<br>AHU 1<br>AHU 1<br>AH                                                                                                    |
|----------------------------------------------------------------------------------------------------|----------------------------------------------------------------------------------------------------|----------------------------------------------------------------------------------------------------|
| Card Code         Mfa         E                ■ MV Ni/Pt1000 5s             4             C                ■ MV Ni/Pt1000 5s             4             C                ■ MV Ni/Pt1000 5s             5             C                  MV Ni/Pt1000 5s             9             P                 MV Ni/Pt1000 5s             9             P                MAU Ni/Pt1000 Ss             9             P                MAU Ni/Pt1000 Ss             9             P                AOut from ASIC             20             V                AOut from ASIC             21             V                AOut from ASIC             22             V               AOut from ASIC             22             V              AOut from ASIC             23             V               AOut from ASIC             NU             AU               Valabase               Mame             Type             Out             Mfa             Dw             Bit             Dw | Dimension         House Address           C         Supply Temp           C         Extract Temp           C         LTHW Inlet Temp           Pa         Supply Pressure           V         LTHW Sway actuator           V         Freeze Coll Sway Actuato           V         Supply Fan Speed           W         Extract Fac Second                                                                                             | Address Text           AHU 1           AHU1           AHU1<                                                                                                    |
| MV N/Pt1000 Ss 4 C     MV N/Pt1000 Ss 5 C     MV UR/Pt1000 Ss 5 C     MV UR/Pt1000 Ss 9 P     Acut from ASIC 20 V     Acut from ASIC 21 V     Acut from ASIC 22 V     Acut from ASIC 22 V     Acut from ASIC 22 V     Acut from ASIC 22 V     Acut from ASIC 22 V     Acut from ASIC 22 V     Acut from ASIC 22 V     Acut from ASIC 22 V                                                                                                    | C         Supply Temp           C         Extract Temp           C         LTHW Inlet Temp           Pa         Supply Pressure           V         LTHW 3way actuator           V         Freeze Coll 3way Actuato           V         Supply Fan Speed           V         Freeze Coll 3way Actuato           V         Supply Fan Speed           V         Freeze Coll 3way Actuato                                               | AHU 1<br>AHU 1<br>AHU 1 |
| MV Ni/Pt1000 5s     S     MV Ni/Pt1000 5s     MV Ni/Pt1000 5s     9     P     MV Ni/Pt1000 5s     9     P     AOut from ASIC     20     V     AOut from ASIC     22     V     AOut from ASIC     22     V     Dotabase     Jame     Type     Out     Mfa     Dw     Bit     Dw                                                                                                    | C         Extract Temp           C         LTHW Inlet Temp           Pa         Supply Pressure           V         LTHW 3way actuator           V         Freeze Col 3way Actuato           V         Supply Fan Speed           V         Freeze Col 3way Actuato           V         Supply Fan Speed           V         Freeze Col 3way Actuato           V         Supply Fan Speed           V         Freeze Col 3way Actuato | AHU1<br>AHU1<br>AHU1<br>AHU1<br>AHU1<br>AHU1<br>AHU1<br>AHU1                                                                                                    |
| MV UIR is         7         C           MV N/Pt000 5s         9         P           AOut from ASIC         20         V           AOut from ASIC         21         V           AOut from ASIC         22         V           AOut from ASIC         22         V           AOut from ASIC         22         V           AOut from ASIC         22         V           AOut from ASIC         22         V           AOut from ASIC         22         V           AOut from ASIC         23         V           AOut from ASIC         24         V           Motion Market         10         N                                                                                                    | C         LTHW Inlet Temp           Pa         Supply Pressure           V         LTHW 3way actuator           V         Freeze Col 3way Actuato           V         Supply Fan Speed           V         Freeze Col 3way Actuato           V         Supply Fan Speed           V         Freeze Col 3way Actuato           V         Supply Fan Speed           V         Format                                                   | AHU1<br>AHU1<br>AHU1<br>AHU1<br>AHU1<br>AHU1<br>0 ob                                                                                                    |
| MV N/Pt1000 5s 9 P     AOut from ASIC 20 V     AOut from ASIC 21 V     AOut from ASIC 22 V     AOut from ASIC 22 V     AOut from ASIC 22 V     AOut from ASIC 22 V     AOut from ASIC 22 V     AOut from ASIC 22 V     AOut from ASIC 22 V     AOut from ASIC 22 V                                                                                                    | Pa         Supply Pressure           V         LTHW 3way actuator           V         Freeze Col 3way Actuato           V         Supply Fan Speed           V         Freeze Col 3way Actuato           V         Supply Fan Speed           V         Freeze Col 3way Actuato           V         Supply Fan Speed           V         Format                                                                                       | AHU1<br>AHU1<br>AHU1<br>AHU1<br>AHU1<br>AHU1<br>AHU1<br>AHU1                                                                                                    |
| AOut from ASIC     20     V     AOut from ASIC     21     V     AOut from ASIC     22     V     AOut from ASIC     22     V     AOut from ASIC     22     V     AOut from ASIC     22     V     AOut from ASIC     22     V     AOut from ASIC     22     V     AOut from ASIC     22     V     AOut from ASIC     22     V                                                                                                    | V LTHW 3way actuator<br>V Freeze Coll 3way Actuato<br>V Supply Fan Speed                                                                                                    | AHU1<br>AHU1<br>AHU1<br>AHU1<br>                                                                                                    |
| AOut from ASIC 21 V     AOut from ASIC 22 V     AOut from ASIC 22 V     AOut from ASIC 22 V     AOut from ASIC 22 V     AOut from ASIC 22 V     AOut ASIC 22 V     AOut ASIC 22 V     AOut ASIC 22 V     AOUT 22 V                                                                                                    | V Freeze Coil 3way Actuato<br>V Supply Fan Speed<br>V Frident For Good                                                                                                    | AHU1<br>AHU1<br>AHU1<br>O ob                                                                                                    |
| AOut from ASIC 22 V     AOut from ASIC 22 V     Database Iame Type Out Mfa Dw Bit Dw                                                                                                    | V Supply Fan Speed                                                                                                    | AHU1                                                                                                    |
| Database<br>Name Type Out Mfa Dw Bit Dw                                                                                                    | Dw Write Format                                                                                                    | 0 ab                                                                                                    |
| iatabase<br>Jame Type Out Mfa Dw Bit Dw                                                                                                    | Dw Write Format                                                                                                    | 0 obj                                                                                                    |
| lame Type Out Mfa Dw Bit Dw                                                                                                    | Dw Write Format                                                                                                    |                                                                                                    |
|                                                                                                    |                                                                                                    |                                                                                                    |
|                                                                                                    |                                                                                                    |                                                                                                    |

Niagara findet alle verfügbaren Punkte, ihre Typen, Einheiten und Attribute. Textbeschreibungen sind verfügbar, wenn Programmierer sie in das Programm aufgenommen haben.

Fügen Sie gefundene Punkte zur Niagara-Station hinzu, um mit dem Lesen zu beginnen. Beachten Sie, dass alle Punkte standardmäßig schreibgeschützt hinzugefügt werden. Ändern Sie bei Bedarf Punkttypen in beschreibbar, bevor Sie sie zur Station hinzufügen.

Wenn der entdeckte Punkt ein Dimensionsfeld hat, wird es automatisch in Niagara-Einheiten übersetzt und dem Punkt zugewiesen. In einigen Fällen könnten boolesche Sauter-Punkte (binäre Eingänge oder Ausgänge) in einem einzigen MFA/DW kombiniert werden. Es können bis zu 6 binäre Punkte zusammen gespeichert werden, z.B. Steuerausgänge für Lüftergeschwindigkeit. Point Discovery Manager zeigt sie als einzelnen Punkt mit konfigurierbaren Bitparametern an. Duplizieren Sie diesen Punkt und stellen Sie den Bitparameter gemäß dem Controller-Datenblatt ein. Nur einer dieser Punkte konnte zu diesem Zeitpunkt außer Kraft gesetzt werden, um mögliche elektrische Fehler mit angeschlossenen Geräten zu verhindern. Wenn der Sauter-Punkt auf dem Bildschirm angezeigt wird oder in der Berechnung enthalten ist oder eine Alarm- oder Verlaufserweiterung hat, wechselt er in den Abonnementstatus. Alle abonnierten Punkte werden zusammen gruppiert und in Gruppen abgefragt, um den Netzwerkverkehr zu optimieren. Die Häufigkeit der Gruppenabfrage kann mit den Einstellungen Gerät => Abfragefrequenz und Netzwerk => Abfrageplaner festgelegt werden. Sauter-Punkte reagieren je nach Typ und Programmkonfiguration unterschiedlich auf Schreibbefehle.

Einige der Punkte (Hardware-Ausgänge, AIA\_Soft, DIA\_Soft) könnten überschrieben werden: Der Punkt zeigt den Status "überschrieben" und den geschriebenen Wert an, kehrt aber zum ursprünglichen Wert zurück, wenn er auf AUTO eingestellt ist. Andere Punkte (AI\_Soft, BI\_Soft) könnten nur geschrieben werden, wenn das Programm sie nicht bereits schreibt. In diesem Fall würden sie ihren ursprünglichen Wert nicht behalten, und wenn der geschriebene Wert null ist, wird der Punktwert nan (keine Zahl).

## Zeitschaltprogramme

Sauter-Steuerungen konnten komplexe Zeitprogramme speichern und ausführen, um verschiedene Steuerungsstrategien umzusetzen.

Der Treiber bietet die volle Kontrolle über Sauter-Zeitprogramme von Niagara-Zeitplänen. Zeitpläne können importiert, geändert und zurück in Steuerungen exportiert werden. Zeitpläne können mit standardmäßigen grafischen Niagara-Steuerelementen aus Workbench, PX oder HTML-Grafiken bearbeitet werden.

Es wird dringend empfohlen, dieses Kapitel vollständig zu lesen und zu versuchen, Zeitpläne mit Testaufbau zu lesen bevor Sie schreiben.

#### Sauter Zeitschaltprogramm

Die Zeitprogramme geben automatische, zeitabhängige Befehle aus, mit denen es möglich ist, Digitalwerte, Sollwerte, Analogwerte (absolut oder relativ) und Einträge im HTB autark in jeder AS umzusetzen. ECOS-Steuerungen können bis zu 64 Befehle haben, andere Modelle – bis zu 320 Zeitbefehle.

Jahr, Monat, Tag, Stunde, Minute und MFA sind mit dem Zeitbefehl verknüpft; und Monats- und Tagescodes können auch mit einem Wochenprogramm verknüpft werden. Jeder Befehl gibt einen bestimmten Wert zu einer bestimmten Zeit aus, wie unten mit der Sauter-Software gezeigt wird.

| Select Address<br>AS Net1.AS1001<br>Status: Selecter<br>Number of Time                                                                                                    | ▲ MFA 69 →     AS On Line Programs for this AS: 28 (Modified)                                                                                                    | Operations<br>Read<br>Calendar                           | Edit Time Program<br>Type<br>• Once ← Hourly ← Daily ←<br>- Once<br>Time | °Weekly ⊂ Monthly ⊂ Everyyear                                                                                                    | OK<br>Cancel |
|----------------------------------------------------------------------------------------------------|----------------------------------------------------------------------------------------------------|----------------------------------------------------------|--------------------------------------------------------------------------|----------------------------------------------------------------------------------------------------|--------------|
| Type         Time           Weekly         06:00           Weekly         09:30           Monthly         12:00           Every year         01:00           Daily         01:30           Once         01:00 <new></new> | Date / Weekkdays         Command           Monday (repl.)         Ana: Value           Daily Except Week End         Ana: Value           Every 10 of month         Ana: Value           15 March         Ana: Value           Every 10 ay         Ana: Value           Tuesday, March 15, 2016         Ana: Value | = 1.00<br>= 2.00<br>= 3.00<br>= 4.00<br>= Auto<br>- Auto | h min<br>10 V 02 V<br>Command<br>Ana: Value = Auto<br>Edit               | Sun Mon Tue Wed Thu         Fit         Se           9         28         29         1         2         3         4         5           10         6         7         8         9         10         11         12           11         13         14         16         17         18         15           12         20         21         22         23         24         25         26           13         27         28         29         30         31         1         2           14         3         4         5         6         7         8         9 | Delete       |

Neben individuellen Zeitprogrammen gibt es zwei Jahreskalender für Ausnahmetermine: einen für gerade und einen für ungerade Jahre. Darin kann jedes Datum mit dem angegebenen Wochentag (Mo-So) oder Sondertag 1-8 überschrieben werden.

| •  |     | м   | arch | , 201 | 6   |     |     |    |     | 4   | April, | 201 | 6   |     |     | ОК         | Special Day 1            | - | ОК     |
|----|-----|-----|------|-------|-----|-----|-----|----|-----|-----|--------|-----|-----|-----|-----|------------|--------------------------|---|--------|
|    | Sun | Mon | Tue  | Wed   | Thu | Fri | Sat |    | Sun | Mon | Tue    | Wed | Thu | Fri | Sat | Cancel     | Saturday, March 12, 2016 |   | Cancel |
| 9  | 28  | 29  | 1    | 2     | 3   | 4   | 5   | 13 |     |     |        |     |     | 1   | 2   |            | 24                       |   | S      |
| 10 | 6   | 7   | 8    | 9     | 10  | 11  | (2) | 14 | 3   | 4   | 5      | 6   | 7   | 8   | 9   | 1          | 17                       |   |        |
| 11 | 13  | 14  | ക    | 16    | 17  | 18  | 19  | 15 | 10  | 11  | 12     | 13  | 14  | 15  | 16  | Select day |                          |   |        |
| 12 | 20  | 21  | 22   | 23    | 24  | 25  | 26  | 16 | 17  | 18  | 19     | 20  | 21  | 22  | 23  |            |                          |   |        |
| 13 | 27  | 28  | 29   | 30    | 31  |     |     | 17 | 24  | 25  | 26     | 27  | 28  | 29  | 30  |            |                          |   |        |
|    |     |     |      |       |     |     |     | 18 | 1   | 2   | 3      | 4   | 5   | 6   | 7   |            |                          |   |        |

#### Niagara Zeitschaltprogramm

Jedes Sauter-Gerät in Niagara verfügt über eine Zeitschaltplan-Erweiterung, die Schedule Exports enthält – Komponenten, die generische Niagara-Zeitpläne mit Sauter-Zeitprogrammen verbinden.

Drücken Sie im Sauter Schedule Export Manager auf die Schaltfläche Entdecken, um die Erkennung des Zeitprogramms zu starten. Gefundene Zeitprogramme gruppiert der Treiber automatisch in MFA-Gruppen. Jede MFA-Gruppe enthält alle sie betreffenden Zeitprogramme.

Beide Ausnahmejahreskalender werden ebenfalls angezeigt. Wenn keine Zeitprogramme erkannt werden, verwendet der Controller sie möglicherweise nicht und die Zeitsteuerung erfolgt auf der SCADA-Seite durch Schreiben in einige Sauter-Punkte.

| Discovered    |              | _      |             | _     |                                                               | _     |                |                     | 11 objects |
|---------------|--------------|--------|-------------|-------|---------------------------------------------------------------|-------|----------------|---------------------|------------|
| Name          | Timestam     |        |             | Value |                                                               |       |                |                     | E          |
| 🖃 🔤 MFA66 An  | nalog        |        |             | 1     |                                                               |       |                |                     |            |
| event0        | Mon Tue V    | Ved Th | u Fri 06:00 | 21.0  |                                                               |       |                |                     |            |
| event1        | Sat 09:00    |        |             | 20.0  |                                                               |       |                |                     |            |
| event2        | Sat 15:00    |        |             | AUTO  |                                                               |       |                |                     |            |
| event3        | Mon Tue V    | Ved Th | u Fri 18:00 | AUTO  |                                                               |       |                |                     |            |
| event4        | Special da   | y 1 06 | :00         | 19.0  |                                                               |       |                |                     |            |
| event5        | Special da   | y 1 21 | :00         | AUTO  |                                                               |       |                |                     |            |
| E MFA67 Ar    | alog Relativ | ve     |             |       |                                                               |       |                |                     |            |
| Ⅲ MFA68 Co    | mmand        |        |             |       |                                                               |       |                |                     |            |
| 🕀 📃 Even Year | Calendar     |        |             |       |                                                               |       |                |                     |            |
| 🕀 📑 Odd Year  | Calendar     |        |             |       |                                                               |       |                |                     |            |
|               |              |        |             |       |                                                               |       |                |                     |            |
| Database      |              | -      |             |       |                                                               | -     |                |                     | 3 objects  |
| Name          |              | Mfa    | Schedule T  | ype   | Supervisor Ord                                                | State | Execution Time | Last Success        | Ę          |
| ScheduleExp   | ortMFA66     | 66     | Analog      | 1     | station:  slot:/Drivers/SauterNetwork/Device1/NumericSchedule | Idle  | Manual         | 15-Mar-16 15:40 GMT |            |
| ScheduleExp   | ortMFA67     | 67     | Analog Rela | ative | station:  slot: /Drivers/SauterNetwork/Device 1/EnumSchedule  | Idle  | Manual         | 15-Mar-16 15:40 GMT |            |
| ScheduleExp   | ortMFA68     | 68     | Command     |       | station:  slot:/Drivers/SauterNetwork/Device1/BooleanSchedule | Idle  | Manual         | 15-Mar-16 15:40 GMT |            |
|               |              |        |             |       |                                                               |       |                |                     |            |
|               |              |        | <b>New</b>  |       | Edit 🛱 Discover 💿 Cancel 💿 Add                                | A Ma  | tch 🕞 Exp      | ort                 | ٢          |

Um den Zeitplanexport zu konfigurieren, erstellen Sie einen regulären Niagara-Zeitplan: BooleanSchedule für den Befehlstyp, Numerisch oder Enum für den Analogtyp. Wählen Sie dann entdeckte MFA-Gruppen aus und fügen Sie sie der Station hinzu. Die Komponente "Export planen" wird für jede MFA-Gruppe erstellt.

| Name                | Mfa  | Schedule Type | Supervisor Ord                                                | Execution Time |
|---------------------|------|---------------|---------------------------------------------------------------|----------------|
| ScheduleExportMFA66 | 66   | Analog        | station:  slot:/Drivers/SauterNetwork/Device1/NumericSchedule | Manual         |
|                     |      |               |                                                               |                |
| Name So             | hedu | leExportMFA66 | 6                                                             |                |
| ) Mfa 64            | 5    |               |                                                               |                |
| Schedule Type An    | alog | <b></b>       |                                                               |                |
| Supervisor Ord      | atio | n: slot:/Driv | vers/SauterNetwork/Device1/NumericSchedule                    | •              |
|                     |      |               |                                                               |                |
| Execution Time      | nual | <b>_</b>      |                                                               |                |
|                     |      |               |                                                               |                |
|                     |      |               |                                                               |                |

Wählen Sie den exportierten Zeitplan in Supervisor Ord aus. Setzen Sie die Ausführungszeit vorerst nicht auf periodischen Export, um das Schreiben eines leeren Zeitplans zu vermeiden.

Nachdem alle Zeitplanexporte eingestellt sind, ist es möglich, vorhandene Zeitprogramme vom Kontroller in Zeitpläne einzulesen. Verwenden Sie Read Schedule Exports in Schedule Device Ext. Der Treiber liest noch einmal alle Zeitprogramme, parst sie in das Niagara-Format und stellt den referenzierten Zeitplan ein.

|          | Sun               | Mon               | Tue              | Wed          | Thu   | Fri   | Sat   |
|----------|-------------------|-------------------|------------------|--------------|-------|-------|-------|
| U.       | Null              | Null              | Null             | Null         | Null  | Null  | Null  |
| 03:00    |                   |                   |                  |              |       |       |       |
| 06:00    |                   | 21.00             | 21.00            | 21.00        | 21.00 | 21.00 | -     |
| 09:00    | 2                 |                   |                  |              |       |       | 20.00 |
| 12:00    |                   |                   |                  |              |       |       |       |
| 15:00    |                   |                   |                  |              |       |       |       |
| 18:00    |                   |                   |                  |              |       |       | -     |
| 21:00    |                   |                   | -                |              | _     |       |       |
| Event Ct | 15.52             |                   |                  |              |       |       |       |
| Event St | nish 15:52        |                   |                  |              |       |       |       |
| Event Ou | utput 🔄 null 0.00 | 0                 |                  |              |       |       |       |
| Week     | ly Schedule 🗾 Sp  | ecial Events 📳 Pr | operties 🔯 Summa | ary          |       |       |       |
|          |                   |                   | Sa Sa            | ave 🛛 😹 Refr | esh   |       |       |

Da das Sauter-Zeitprogramm und die Niagara-Zeitplanformate nicht vollständig kompatibel sind, ignoriert der Treiber alle nicht wöchentlichen Zeitprogramme, "stündlich" und "alle X Minuten". Ausnahmetermine sollten in separaten Kalendern angelegt werden, siehe unten.

Normalerweise ist das Lesen des Zeitplans nur während der Ersteinrichtung erforderlich. Danach werden Zeitpläne in Niagara modifiziert und in Sauter-Steuerungen exportiert (geschrieben). Da Sauter-Zeitprogramme in einer fortlaufenden Liste gespeichert sind, konnten Niagara-Zeitpläne nicht einzeln gelesen oder geschrieben werden, sondern nur alle Gerätezeitpläne auf einmal.

Beim Exportieren von Zeitplänen in die Sauter-Steuerung werden alle bestehenden Zeitprogramme und Kalender für alle MFA im Sauter-RAM neu geschrieben. Stellen Sie sicher, dass Planexporte für alle MFA-Punkte konfiguriert sind, bevor Sie mit dem Schreiben beginnen.

Der Zeitplan kann auf mehrere Arten exportiert werden:

| Von Hand:    | <ul> <li>Verwenden Sie die Export-Schaltfläche im Sauter Schedule Export Manager</li> <li>Oder lösen Sie die Aktion "Schedule Exports schreiben" in der Zeitschaltplan-<br/>Erweiterung aus</li> </ul>                                                                  |
|--------------|----------------------------------------------------------------------------------------------------|
| Periodisch   | <ul> <li>Legen Sie die Ausführungszeit im Zeitplan-Export f ür den periodischen Export fest</li> </ul>                                                                                                    |
| Auf Anfrage: | <ul> <li>Hauptzeitplan-Eigenschaft letzte angepasste mit Aktion "Ausführen" des<br/>Zeitplan-Exportobjekts verknüpfen – diese Verknüpfung initiiert den<br/>Exportprozess, sobald der Hauptzeitplan geändert und gespeichert wird (z. B.<br/>im Zeitplaner).</li> </ul> |

Da alle Gerätezeitpläne nur zusammengeschrieben werden können, reicht es aus, einen der Zeitpläne zu exportieren – die anderen werden ebenfalls exportiert. Das Schreiben von Zeitplänen ist aus Sicht des Verkehrs eine "schwere" Aufgabe, daher ist es besser, es nicht übermäßig zu tun. Nachdem der Zeitplan in die Steuerung exportiert wurde, könnten Zeitprogramme erneut entdeckt werden, um zu überprüfen, wie der Niagara-Zeitplan in Sauter-Zeitprogramme abgebildet wird.

#### Niagara Kalender

Um Zeitplanausnahmedaten (z. B. Feiertage) festzulegen, fügen Sie der Station aus der Zeitplanpalette einen regulären Kalenderzeitplan hinzu und verweisen Sie dann auf der Registerkarte "Spezielle Ereignisse" des Zeitplans darauf. Legen Sie den täglichen Zeitplan für alle im Kalender aufgeführten Sonderdaten fest.

| Mar 2016                                                          |    |    |    |    |    | Apr 2016 |    |    |    |    |    |    | May 2016 |    |    |    |    |    |    |    |
|-------------------------------------------------------------------|----|----|----|----|----|----------|----|----|----|----|----|----|----------|----|----|----|----|----|----|----|
| s                                                                 | m  | t  | w  | t  | f  | s        | s  | m  | t  | w  | t  | f  | s        | s  | m  | t  | w  | t  | f  | s  |
|                                                                   |    | 1  | 2  | 3  | 4  | 5        |    |    |    |    |    | 1  | 2        | 1  | 2  | 3  | 4  | 5  | 6  | 7  |
| 6                                                                 | 7  | 8  | 9  | 10 | 11 | 12       | 3  | 4  | 5  | 6  | 7  | 8  | 9        | 8  | 9  | 10 | 11 | 12 | 13 | 14 |
| 13                                                                | 14 | 15 | 16 | 17 | 18 | 19       | 10 | 11 | 12 | 13 | 14 | 15 | 16       | 15 | 16 | 17 | 18 | 19 | 20 | 21 |
| 20                                                                | 21 | 22 | 23 | 24 | 25 | 26       | 17 | 18 | 19 | 20 | 21 | 22 | 23       | 22 | 23 | 24 | 25 | 26 | 27 | 28 |
| 27                                                                | 28 | 29 | 30 | 31 |    |          | 24 | 25 | 26 | 27 | 28 | 29 | 30       | 29 | 30 | 31 |    |    |    |    |
| Add O Edit A Priority Priority Rename O De Event Output null 19.0 |    |    |    |    |    |          |    |    |    |    |    |    |          |    |    |    |    |    |    |    |
| eekly Schedule 📰 Special Events 📳 Properties 🥑 Summary            |    |    |    |    |    |          |    |    |    |    |    |    |          |    |    |    |    |    |    |    |

Nachdem der Zeitplan nun in die Steuerung exportiert wurde, werden Zeitbefehle für einen speziellen Tag in einzelnen Zeitplänen erstellt und dieser spezielle Tag wird in beiden Jahreskalendern referenziert.

Auf einen Kalender könnte von verschiedenen Zeitplänen in einem oder mehreren Geräten verwiesen werden. Auf diese Weise ist es einfach, standortweite Datumsausnahmen zu ändern und individuelle Zeitprogramme für jeden Punkt beizubehalten. Für jeden Punkt könnten mehrere Kalender verwendet werden, es sollten jedoch bis zu 8 verschiedene Kalender pro Gerät vorhanden sein (begrenzt durch 8 Sondertage in Sauter-Ausnahmekalendern).

Ausnahmedaten konnten nicht von Kontrollern in Kalender eingelesen werden, da normalerweise ein Kalender mit mehreren Punkten geteilt wird. Die Möglichkeit von Sauter, Ausnahmedaten mit einem bestimmten Wochentag zu überschreiben, ist nicht implementiert, stattdessen werden Sondertage verwendet. Niagara-Kalender sollten nur Ereignisse vom Typ Datum enthalten. Die Registerkarte "Sonderereignisse planen" sollte nur Kalenderreferenzen enthalten.

## Troubleshooting

.

| Problem                                                            | Was muss man machen                                                                                                    |
|--------------------------------------------------------------------|----------------------------------------------------------------------------------------------------|
| EYZ292 router is not<br>answering to the ping<br>message           | Check if Ethernet cable is connected<br>Check if both PC and EYZ292 router have Ethernet connection LED active<br>Check if your PC is in the same IP range as router<br>Check if only one Sauter client is connected to the router |
| Device discovery does not find any devices                         | Check that novaNet network is connected to the router and novaNet led is active                                                                                                    |
| EYZ292 router could be<br>pinged from PC, but not<br>by the driver | Try to restart the router and the station                                                                                                    |

| Diagnose d | er EYZ292-Rout | er-LED-Lampe |
|------------|----------------|--------------|
|------------|----------------|--------------|

| Inscription | Colour | Status (speed) | Denotes                                                                                           |
|-------------|--------|----------------|---------------------------------------------------------------------------------------------------|
|             |        | Inactive       | In the correct enterprise                                                                         |
| Error       |        | Flashing       | In the starting phase                                                                             |
|             | Red    |                | Ready for use after approximately 30 seconds                                                      |
|             | neu    | Flashing:      | Indicate a failure:-                                                                              |
|             |        | every 1 sec.   | Missing one novaVPort communication                                                               |
|             |        |                | (Flashes after approximately 30 s Ethernet interruption)                                          |
|             |        | every 1/4 sec. | None novaNet telegrams (novaNet Receive - Rx)                                                     |
| novaNet     | Yellow | Active         | Sending a novaNet telegram (novaNet Send - Tx)                                                    |
| Power       | Green  | Flashing       | Device switched on (power supply present)                                                         |
| Activity    | Green  | Active         | Receiving (Rx-Receive) and sending (Tx-Transmit) an<br>Ethernet telegram                          |
| Link        | Yellow | Active         | Ethernet connection established (physically) and connection to network or network card of the PC. |

## Nutzen Sie Niagara und Sauter SCADA gleichzeitig

Bei der Modernisierung eines bestehenden BMS mit Sauter SCADA (z. B. novaPro32) ist es wichtig, den Übergang für die Benutzer komfortabel zu gestalten, damit sie zu keinem Zeitpunkt die Kontrolle über ihr System verlieren. Niagara könnte erfolgreich mit anderen SCADA koexistieren, wenn nur wenige Konfigurationsregeln richtig angewendet werden. Niagara sollte einen separaten Sauter-Router haben: Weder EYZ291 noch EYZ292 könnten zwei gleichzeitig verbundene Clients akzeptieren. Das Point-Polling-Intervall sollte unter Berücksichtigung des Gesamtverkehrs ausgewählt werden, um das System nicht zu überlasten.